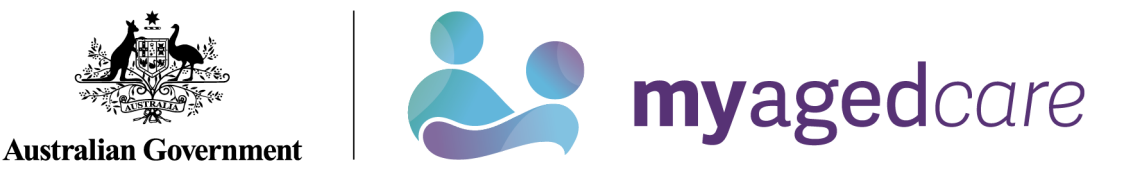

# How to access and use the Service and Support Portal for Serious Incident Response Scheme (SIRS): In-Home Care

This *My Aged Care User Guide* is designed to inform 'administrators', 'team leaders' and 'staff members' about how to access and use the SIRS portal through the Service and Support portal.

The guide is split into sections as follows:

- What am I able to do based on my role?
- How do I provide access to the SIRS portal?
- How do I submit a new SIRS notice?
- How do I view SIRS notifications?
- How do I edit or delete draft SIRS notices?
- How do I search existing SIRS notices?
- How do I export a list of draft SIRS notices?
- Help and further information
- How do I view SIRS follow up notifications?
- How do I upload multiple SIRS notices at once?

This guide does not cover:

- Detailed instructions on how to set up organisations to use the Service and Support Portal in the Relationship Authorisation Manager (RAM), which can be found on the <u>RAM</u> <u>website</u>.
- Detailed instructions on how portal users obtain a myGovID to access the Service and Support Portal can be found in the user guide <u>My Aged Care – Logging in to the Service</u> <u>and Support Portal using myGovID</u>

#### What am I able to do based on my role?

| Role          | Description of access                                                    |  |
|---------------|--------------------------------------------------------------------------|--|
|               | Administrators have access at either an organisation or outlet level to: |  |
|               | Provide staff access to the SIRS portal                                  |  |
|               | <ul> <li>Manage the roles within the SIRS portal</li> </ul>              |  |
| Administrator | View all SIRS notifications                                              |  |
|               | Edit and delete all draft SIRS notification                              |  |
|               | Submit SIRS notifications                                                |  |
|               | Upload multiple notices at once                                          |  |
|               | Team leaders have access at either an organisation or outlet level to:   |  |
| Team Leader   | View all SIRS notifications                                              |  |
|               | Edit or delete all draft SIRS notifications                              |  |
|               | Submit SIRS notifications                                                |  |

| Role         | Description of access                                                                                                    |
|--------------|----------------------------------------------------------------------------------------------------|
| Staff Member | <ul> <li>Staff members have access at an outlet level to:</li> <li>View their created SIRS notifications</li> <li>Edit or delete their draft SIRS notifications Submit SIRS notifications</li> </ul> |

# How do I provide access to the SIRS portal?

If you are an administrator, you can provide staff access to the SIRS dashboard tile within your organisation or outlet, by following the steps below.

- 1. Log in to the My Aged Care Service and Support Portal.
- 2. Select 'Staff administration' tile.

| 1800 836 799 Mon-Fri 8am - 8pm Sat 10am - 2pm |                           |                      | Welcome Edwin from     |
|-----------------------------------------------|---------------------------|----------------------|------------------------|
| Service and Support Portal                    |                           |                      | La                     |
| Welcome Edwin                                 |                           |                      |                        |
|                                               | Ţ                         | <b>8</b> 0           |                        |
|                                               | My Agod Caro interactions | Staff administration | Reports and documents  |
|                                               | <b></b> *                 | 88<br>80             | •                      |
| Tasks and notifications                       | Outlet administration     | Quality indicators   | Form submission portal |
| 1                                             |                           |                      |                        |
| SIRS Notice                                   |                           |                      |                        |

3. Scroll down to the "Staff" section of the 'Staff administration' tile. Use the search fields to filter for the staff member who requires access to the SIRS portal. Click on the name of the staff member.

| Star memor (D. 1075)<br>Current sol order is A-2<br>James<br>Staf memor (D. 10760<br>Viok<br>Email Waren Sum Start Cormunity<br>Roles<br>* Start Leader<br>* Start Leader<br>* Start Leader        |       |
|----------------------------------------------------------------------------------------------------|-------|
| Sol rate<br>AZ • 00<br>Current sol coder is AZ:<br>James<br>Staff member ID 10780<br>Viol:<br>* Work<br>* Enail Waren Suns@let.cgf.zf<br>Outlets<br>* Ratisment Compuny<br>Roles<br>* Staff Werber |       |
| AZ  Current sot order is AZ Current sot order is AZ James Staff mender ID: ID780 Vitok Enait Warrier Suns@test.cgf.d OUntes * Refrement Community Roles * Totam Leader * Staff Uneber              |       |
| Current sort order is A-Z Jammes Staff mamber ID ID780  ✓ Viol:  ● Ernet Variente Suns@test.cgl.df Cutrets  ● Refirement Community Roles  ● Tomin Laader  ● Staff Member                           |       |
| James Staff member ID: ID780 Vitok © Email: Varient Suns@test.cgl.df Outlets • Reforment Community Roles • Tomin Laader • Staff Member                                                             | <br>_ |
| James Stat member (D. 10760 V/V/: @ Email: View no Suns@test.cpt.zf Ootlets      * Refrement Community Roles     * Stat/Member                                                                     |       |
| Staff member (J) (J076)<br>V Work<br>Ernal: Warren Suns@lest.cgt.zf<br>Outlets<br>Retrement Community<br>Roles                                                                                     |       |
| Staff member (D : 10780<br>Vitok:                                                                                                    |       |
| Staff member (D. 10760<br>27 Work:<br>40 Email: Venens Suns@test.col.af<br>Outlets:<br>4 Relatement Community<br>Roles<br>4 Staff Member /                                                         |       |
| V Work  Email: Warren Sunsidiest.col.zf Outlets  Retrement Community Roles  Totan Leader  Staff Member                                                                                             |       |
| Email: Warren Suns@test.cpt.zf Outlets     Referenent Community Roles     Toam Leador     Staff Member                                                                                             |       |
| Vutets     * Retrement Community Roles     * Tan Leader     * Sait Member                                                                                                    |       |
| Reforment Community Roles     Taan Laader     Start Mendee                                                                                                    |       |
| Roles  • Toam Loador • Staff Menter                                                                                                    |       |
| Toam Leader     Staff Member                                                                                                    |       |
| Staff Member                                                                                                    |       |
| 0.00                                                                                                    |       |
| * 5K3                                                                                                    |       |
|                                                                                                    |       |
| ✓ Active                                                                                                    |       |
|                                                                                                    |       |

! For more information about how to add a staff member to your facility in the My Aged Care provider portal, please refer to the <u>My Aged Care Quick Reference Guide – Create and</u> <u>maintain staff accounts.</u> 4. Click the 'EDIT STAFF DETAILS' button.

| 1800 836 799 Mon-Fri &um - 8pm Sat 10um - 2pm                                                                                                    |                         |                          |                          | Welcome Ed                 | win from                     |                       |        |
|----------------------------------------------------------------------------------------------------|-------------------------|--------------------------|--------------------------|----------------------------|------------------------------|-----------------------|--------|
| Service and Support Portal                                                                                                    | Staff<br>administration | Outlet<br>administration | Reports and<br>documents | Tasks and<br>notifications | My Aged Care<br>interactions | Quality<br>indicators | Logout |
| # Home   Staff administration   View staff member                                                                                                    |                         |                          |                          |                            |                              |                       |        |
| View staff member                                                                                                    |                         |                          |                          |                            |                              |                       |        |
| James<br>© (Adve) 0.075643<br>Software 0.075643<br>Contact details<br>Enal                                                                                                    |                         |                          |                          |                            |                              |                       |        |
| Contact numers Roles                                                                                                    |                         |                          |                          |                            |                              | 6                     | 9      |
| BRG     BRG     BRG     BRG     BRG     Team Leader                                                                                                    |                         |                          |                          |                            |                              |                       |        |
| Outlets                                                                                                    |                         |                          |                          |                            |                              | (                     | 0      |
| Keareneer Communy  EXERCISE  EXERCISE EXERCISE EXERCISE EXE |                         |                          |                          |                            |                              |                       |        |

5. Select 'MANAGE ROLES' button'.

| ervice and Suppor    | rt Portal                                      |             |           |                                                           | Staff<br>administration | Outlet<br>administration | Reports and documents | Tasks and<br>notifications | My Aged Care<br>interactions | Ousily<br>indicators |
|----------------------|------------------------------------------------|-------------|-----------|-----------------------------------------------------------|-------------------------|--------------------------|-----------------------|----------------------------|------------------------------|----------------------|
| Home   Staff adminis | station   Vev staff member   Edit staff member |             |           |                                                           |                         |                          |                       |                            |                              |                      |
| Edit sta             | aff member                                     |             |           |                                                           |                         |                          |                       |                            |                              |                      |
| Staff detail         | IS<br>th an asterisk (*) are required          |             |           |                                                           |                         |                          |                       |                            |                              |                      |
| Tite                 |                                                |             |           | . Jul 18e                                                 |                         |                          |                       |                            |                              |                      |
| Fretnank*<br>James   |                                                |             |           | Eriel*<br>Warren Sunsiĝisest opf 21                       |                         |                          |                       |                            |                              |                      |
| Lations*             |                                                |             |           | Contact numbers<br>Only one contact number is required. * |                         |                          |                       |                            |                              |                      |
| Parloand name        |                                                |             |           | Hume                                                      |                         |                          |                       |                            |                              |                      |
|                      |                                                |             |           | 1000                                                      |                         |                          |                       |                            |                              |                      |
|                      |                                                |             |           | Musile                                                    |                         |                          |                       |                            |                              |                      |
|                      |                                                |             |           |                                                           |                         |                          |                       |                            |                              |                      |
| Manage ro            | les * 🕥                                        |             |           |                                                           |                         |                          |                       |                            |                              | EUNIGE ROLES         |
| Assigned rok         | <b>.</b>                                       | Assigned or | **        |                                                           |                         |                          |                       |                            |                              |                      |
| Team Leader          | ,                                              | Retrement 0 | Community |                                                           |                         |                          |                       |                            |                              |                      |
| Staff Membe          | r                                              | Retrement 0 | Community |                                                           |                         |                          |                       |                            |                              | ۲                    |
| 5IR5                 |                                                | Retrement 0 | Community |                                                           |                         |                          |                       |                            |                              |                      |
| SRS<br>SMC CINCE     | L                                              | Rationen (  | Community |                                                           |                         |                          |                       |                            |                              |                      |

6. Then, click the 'SAVE' button. A popup box will appear displaying a series of checkboxes. If the staff member already possesses a role, the corresponding box will be checked. Check the corresponding 'SIRS' checkbox by selecting it.

| Manage roles                                         |              | 3           |
|------------------------------------------------------|--------------|-------------|
| All fields marked with an asterisk (*) are required. |              |             |
| Please select the role(s) *                          |              |             |
| Administrator                                        | Team Leader  |             |
| Staff Member                                         | ACFI Contact |             |
| Quality Indicators                                   | SIRS         |             |
|                                                      |              | SAVE CANCEL |
|                                                      | • •          |             |

7. Pop up will appear confirming the successful edit.

Role(s) saved successfully.

## How do I submit a new SIRS notice?

- ! For information on what incidents must be reported, see the <u>Aged Care Quality and Safety</u> <u>Commission's website</u>
- 1. Log in to the My Aged Care Service and Support Portal.
- 2. From the home screen of the My Aged Care Service and Support Portal, click the 'SIRS Notice' tile.

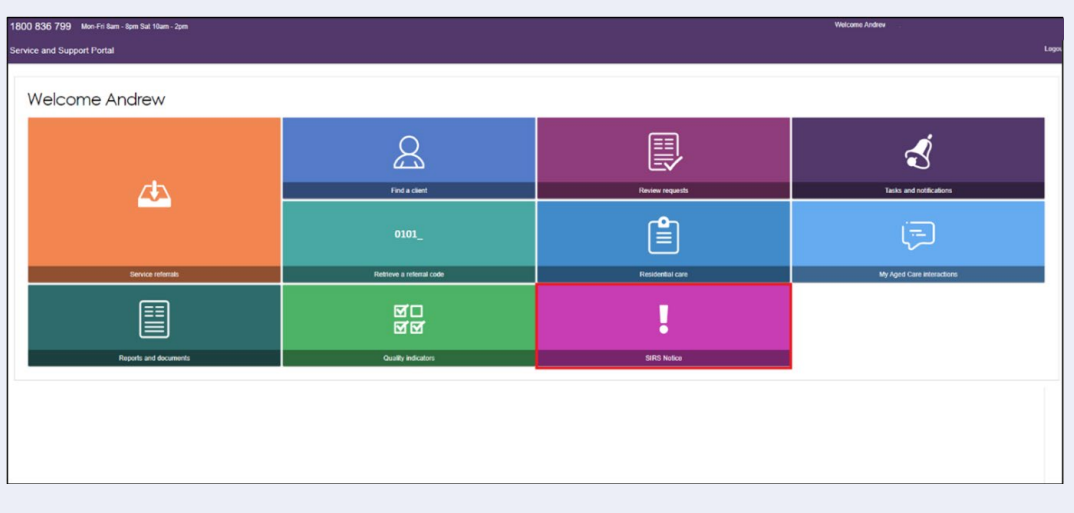

3. Click the 'Submit new notice' tile to begin filling out a new SIRS notice form.

| Australian Government |                                    |                      | SIRS Notice | Welcome<br>Logout |
|-----------------------|------------------------------------|----------------------|-------------|-------------------|
| Welcome Jane          |                                    |                      |             |                   |
|                       | Q                                  | i                    |             |                   |
|                       | View and update existing notice(s) | Help and information |             |                   |
|                       | 2                                  | ±.                   |             |                   |
| Submit new notice     | Follow ups                         | Bulk Upload          |             |                   |

- 4. A new tab will open containing important information regarding the SIRS notice. Read the information carefully, then select the 'NEXT' button to proceed.
- ! Additional helpful information and examples can be found by following the link to the <u>Aged</u> <u>Care Quality and Safety Commission website</u>.

| Anstralian Government<br>Aged Care Quality and Safety Commission SIRS 1                                                                                                    | lotice         | Welcome Andrew<br>Logout |
|----------------------------------------------------------------------------------------------------|----------------|--------------------------|
| SIRS notice                                                                                                    |                |                          |
| Before you begin                                                                                                    |                |                          |
| You need to report all P1 incidents within 24hrs of becoming aware of the incident; however, if you do not have enough information to complete a notification you have 5 days to a required information. These details can be supplied by email to sins@agedcarequality.gov.au. | ipply the furt | ther                     |
| All P2 incidents need to be reported within 30 days of becoming aware of the incident.                                                                                                    |                |                          |
| Additional information relating to a reported incident (or in response to a request by the Commission) can be supplied by email quoting the Case ID to sirs@agedcarequality.gov.a                                                                                               | J.             |                          |
| See example response available on the Submitting SIRS notifications page on the Commission website                                                                                                    |                |                          |
| e need the following details from you                                                                                                    |                |                          |
| Full details of the incident itself - what triggered the incident, what happened, and who was involved.                                                                                                    |                |                          |
| Clear details of the immediate actions you have taken to respond to the incident.                                                                                                    |                |                          |
| Clear details of the actions you are putting in place to manage the risk of similar incidents happening again in the future.                                                                                                    |                |                          |
| Attach specific information relevant to this matter.                                                                                                    |                |                          |
|                                                                                                    | CLOSE          | NEXT                     |
|                                                                                                    |                |                          |

5. Complete the relevant information on the 'Your details' tab. Ensure you have entered information for each field marked with an asterisk (\*). Once you have finished, navigate to the 'Incident details' tab by clicking the 'NEXT' button.

| Anterdina Generamont<br>Aged Care Quelley and Sultry Commission                                                                                                    | Wetcome Andrew<br>SIRS Notice Logent                                                                                                    |
|----------------------------------------------------------------------------------------------------|----------------------------------------------------------------------------------------------------|
| Home   SIRS notice                                                                                                    |                                                                                                    |
| Your dotails Incident details People Involved Action taken Review & submit                                                                                                    |                                                                                                    |
| All fields marked with an asteriak () are recuired. Notice of Collection * ?   acroweledge that I have read and understood the Notice of Collection *   acroweledge that I have read and understood the Notice of Collection * | I achnowledge that I have made all reasonable stops to ensure that the individuals identified in the form have been provided with the Notice of Collection or they are availe the contents of Notice of Collection ** |
| Your details                                                                                                    |                                                                                                    |
| Processer *<br>Andrew                                                                                                    | Letime *                                                                                                    |
|                                                                                                    |                                                                                                    |
| Postion/Role at Residential Aged Care Facility * (?)                                                                                                    | Enter best contact email ID * (?)                                                                                                    |
| Contact numbers<br>At least one contact number is required. *                                                                                                    |                                                                                                    |
| Ver:                                                                                                    | Mobile:                                                                                                    |
|                                                                                                    |                                                                                                    |
| Outet* *                                                                                                    |                                                                                                    |
| Select the setting the incident being reported occurred ix."                                                                                                    |                                                                                                    |
| U Residential Care                                                                                                    |                                                                                                    |
| Service Provider "()                                                                                                    |                                                                                                    |
|                                                                                                    | Sive CARCEL HEST                                                                                                    |

- ! If you are unsure what information is required within each field, you can view the help text by clicking the question mark symbol to the right of the field title.
- ! Please note: the two notices of collection acknowledgements located near the top of the 'Your details' page of the SIRS form must be checked before proceeding.
- ! You must select an Outlet from the drop-down menu available and 'Type of incident' as 'In Home Care' in order to complete the 'Approved Provider', 'Care Type' and 'Service' fields.
- 6. Complete the required information on the 'Incident details', 'People involved' and 'Action taken' tabs. Ensure you have entered information for each field marked with an asterisk (\*).
- ! The SIRS notification form allows you to capture details for up to a maximum of six Alleged offenders within a single notification.

| No Astrilla Gerenned<br>2 <sup>10</sup> Agd Care Quilty ad Safety Connision                                                                                                    | SIRS Notice               | Welcon<br>Logou |
|----------------------------------------------------------------------------------------------------|---------------------------|-----------------|
| e   SIRS notce                                                                                                    |                           |                 |
| <ol> <li>A chall of a chall page/challenge in the maximum of the page intermed of the page intermed of the pag</li></ol> |                           |                 |
| No mose)<br>No mose)<br>No provide provide provide service sective without psychological interventions<br>Psychological Injuy or lines required notification but not generated)<br>Psychological Injuy or interse required a hospital attribution but not generated)<br>Parmanet psychological Inju or interament<br>Parmanet psychological Inju or interament<br>Parmanet psychological Inju or interament                                                                                                    |                           | -               |
| ect the appropriate level of physical impact to the affected care recipient."                                                                                                    |                           |                 |
| severs to this question must describe any actual harm that was caused to the person AND any harm that could reasonably have been expected to have been caused to a person, which resulted in a physical injury or discomfort that required medical treatment to resolve.                                                                                                    |                           |                 |
| e level of a person's cognitive impairment is not considered when assessing and describing what harm was caused or reasonably could have been caused. Think about the type of physical injury or discomfort that could reasonably have occurred due to the incident in any setting, no matter who it                                                                                                    | specifically happened to. |                 |
| voviding your response consider the following:                                                                                                    |                           |                 |
| <ol> <li>Cheatian of extraction here caused flage and extracturess of input/miless, prophones and/or clinical adversation);</li> <li>Describe the presence in adversation cause of the providence of the providence of the p</li></ol>     |                           |                 |
| No impert                                                                                                    |                           |                 |
| Minor physical injury or discentriort (including bruising or redness) which was resolved without formal medical intervention                                                                                                    |                           |                 |
| Physical injury or lines requiring onsite medical treatment Physical injury or lines are required attreatment Physical injury or lines are required attreatment Physical injury or lines Physical injury or lines Physical in       |                           |                 |
| Permanent physical impairment                                                                                                    |                           |                 |
| Falalty or servere permanent physical impairment                                                                                                    |                           |                 |
| ubject of allegation details                                                                                                    |                           |                 |
| Subject of allegation (SOA) - John Doe                                                                                                    |                           | $\odot$         |
| Subject of allegation (SOA) - Jane Doe                                                                                                    |                           | $\odot$         |
|                                                                                                    |                           |                 |

7. After completing all four tabs of the SIRS form, you will be taken to the 'Review & Submit' page. This page summarises the information you have provided, please review it carefully.

If mandatory information is missing, a red "X" will appear at the bottom of the relevant page summary. As well as the below error message indicating the missing mandatory information.

8. Review the information you have entered. You can navigate back to any tabs requiring edits using the pencil on the right.

| Australian Generament<br>Appel Core Quality and Safety Counsission                                                                                                    |                                                                                           | Welcome And<br>SIRS Notice Lo |
|----------------------------------------------------------------------------------------------------|-------------------------------------------------------------------------------------------|-------------------------------|
| # Home   SIRS notice                                                                                                    |                                                                                           |                               |
| New SIRS notice Your deals incodent cetarity. People Innotest Action taken Review & society                                                                                                    |                                                                                           |                               |
| (No name provided)<br>All metalety feels must be filted in order to submit the tom. Completed sectors will be indicated by a grean for and incomplete sec<br>Your details                                                                                                    | Stora with a well cross.                                                                  | Ø ×                           |
| Fenn Hanne:<br>Later Manne:<br>Position/Row all Residential Aged Care Facility:<br>Enter beet contract annual (2):<br>Wank:                                                                                                    |                                                                                           | Incontrolete                  |
| Mobile                                                                                                    |                                                                                           |                               |
| Under<br>Select the setting the incident being reported occurred in:<br>Senico Provider.                                                                                                    | Net/Henrit Community<br>Residentiat Communities Limited<br>Retriement Communities Limited |                               |
| Residential Aged Care Facility:                                                                                                    | Retirement Community                                                                      |                               |
| I acknowledge that I have made and understood the Notice of Celection:<br>I acknowledge that I have made all mascenable steps to ensure that the individuals identified in this form have been provided with the<br>Notice of Council on or they are as the contention of Notice of Collection: | Yes<br>Yes                                                                                |                               |
| Incident details                                                                                                    |                                                                                           | Ø ×                           |
| Is the reportable incident a Priority 1 or Priority 27                                                                                                    | Pronty 1                                                                                  | Incomplete                    |
|                                                                                                    |                                                                                           |                               |

! You can save your notification at any point without submitting by clicking 'Save' at the bottom of the 'Review & submit' page. This will save the notification as a draft.

| Australian Government                                                                                                    | Wetcome<br>SIRS Notice Lagarit                                                                      |
|----------------------------------------------------------------------------------------------------|----------------------------------------------------------------------------------------------------|
| Home 1 View and undate eviction SIPS notice(s) 1 SIPS notice                                                                                      |                                                                                                    |
| Affected care recipient reside in a secure unit?                                                                                                  |                                                                                                    |
|                                                                                                    |                                                                                                    |
| Subject of allegation details                                                                                                    |                                                                                                    |
| Subject of allegation first name:                                                                                                    |                                                                                                    |
| Subject of allegation last name:                                                                                                    |                                                                                                    |
| Subject of allegation relationship to the AP or Service:                                                                                          |                                                                                                    |
| Has the subject of allegation been named or described in any incident previously?                                                                 |                                                                                                    |
|                                                                                                    |                                                                                                    |
| Action taken                                                                                                    | $\otimes$ ×                                                                                         |
|                                                                                                    | Incomplete                                                                                          |
| Has the incident been reported to the police?                                                                                                    |                                                                                                    |
| Has the affected care recipient's representative been contacted about the incident?                                                               |                                                                                                    |
| Has the affected care recipient's representative expressed any ongoing concerns regarding the incident?                                           |                                                                                                    |
| What specific actions have been taken to ensure the health, safety and wellbeing of the aged care recipient(s) involved?                          |                                                                                                    |
| What specific actions have been taken to manage or minimise the risk of reoccurrence of this or a similar incident in future?                     |                                                                                                    |
| Is there any other information or details you wish to include in relation to this notice?<br>All fields marked with an asterisk (*) are required. |                                                                                                    |
| Contact details                                                                                                    |                                                                                                    |
| Is the narson submittion this notice the nreferred contact for further information about this incident?"                                          |                                                                                                    |
| <ul> <li>Yes</li> </ul>                                                                                                    |                                                                                                    |
| ○ No                                                                                                    |                                                                                                    |
| Acknowledgement                                                                                                    |                                                                                                    |
| Please ensure all fields are completed before submitting this notice to the Aged Care Quality and Safety Commission. By c                         | clicking 'Submit' you agree to provision further information regarding this incident upon request.* |
|                                                                                                    | PREVIOUS SAVE CANCEL SUBMIT                                                                         |
|                                                                                                    |                                                                                                    |
|                                                                                                    |                                                                                                    |
|                                                                                                    |                                                                                                    |
|                                                                                                    |                                                                                                    |
|                                                                                                    |                                                                                                    |

9. Once you have finished reviewing the information click 'SUBMIT'. A confirmation message will be displayed to confirm that the notification is ready for submission. Click 'SUBMIT' to send the notification.

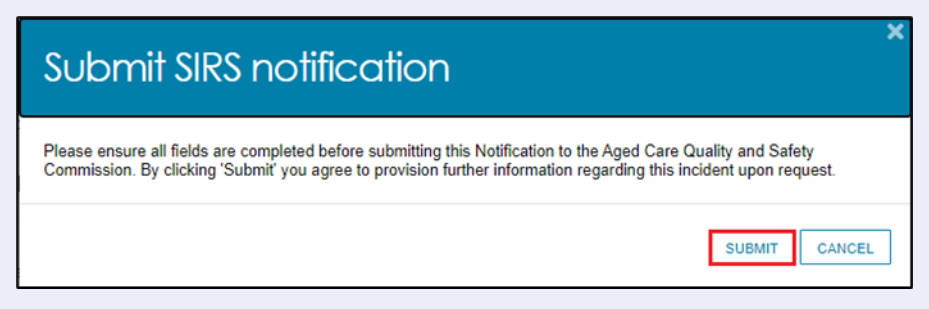

10. The submitted notification can now be viewed in the list of existing notifications.

| 4    | Austra<br>Aged C | lian Government<br>'are Quality and Sa | fety Commission |                 |                      | Welcome<br>SIRS Notice                         | Logout |
|------|------------------|----------------------------------------|-----------------|-----------------|----------------------|------------------------------------------------|--------|
| 🕷 Ho | me   View and    | l update existing S                    | IRS notice(s)   |                 |                      |                                                |        |
|      | Search           | by                                     |                 |                 |                      | C                                              |        |
|      |                  |                                        |                 |                 |                      | EXPORT FILE<br>1 to 38 out of 38 matching resu | lts    |
|      | Incident ID      | Case ID                                | Care type       | Submission date | Incident date        | Actions                                        |        |
|      | 5CD15D42         | NF23/000388                            | In-Home Care    | 31/08/2022      | 30/08/2022 Submitted |                                                |        |
|      | B3DB8F83         | NF23/000369                            | In-Home Care    | 31/08/2022      | 30/08/2022 Submitted |                                                |        |
|      | 4909785E         | NF23/000368                            | In-Home Care    | 31/08/2022      | 30/08/2022 Submitted |                                                |        |

How do I view SIRS notices?

Administrators, team leaders, and staff members can view existing SIRS notices based on their permissions. See the What am I able to do based on my role? section of this guide for more information.

- 1. Log in to the My Aged Care Service and Support Portal.
- 2. From the home screen of the My Aged Care Service and Support Portal, select the 'SIRS Notice' tile.

| 8                        |                                                                     | Ś                                                                                                    |
|--------------------------|---------------------------------------------------------------------|----------------------------------------------------------------------------------------------------|
| Find a client            | Review requests                                                     | Tasks and notifications                                                                                                    |
| 0101_                    |                                                                     | Ģ                                                                                                    |
| Retrieve a referral code | Residential care                                                    | My Aged Care Interactions                                                                                                    |
| <u>ज</u> ज               | !                                                                   |                                                                                                    |
| Quality indicators       | SIRS Notice                                                         |                                                                                                    |
|                          | Find a client<br>Find a client<br>0101_<br>Retrieve & retental code | Pred a cleent     Image: Clean clean cle |

٠

.. ..

۲

• 

•

3. Select 'View and update existing notices' tile.

| Australian Government<br>Aged Care Quality and Safety Commission |                                  |                      | Welcoms &<br>SIRS Notice to |
|------------------------------------------------------------------|----------------------------------|----------------------|-----------------------------|
| Welcome Edwin                                                    |                                  |                      | _                           |
|                                                                  | €                                | i                    |                             |
|                                                                  | View and update existing notices | Help and information |                             |
| ۷                                                                | Ś                                | <u>1</u>             |                             |
| Submit new notice                                                | Follow ups                       | Bulk Upload          |                             |

4. Use the search fields and the 'FILTER' button near the top of the page to search for the appropriate SIRS notice.

|      | ang Australian Government<br>Agent Aged Care Quality and Safety Commission |              |                                    | SIRS Notice | Welcome      |
|------|----------------------------------------------------------------------------|--------------|------------------------------------|-------------|--------------|
| 🛠 Ho | me   View and update existing SIRS notice(s)                               |              |                                    |             |              |
|      |                                                                            |              |                                    |             |              |
|      |                                                                            |              |                                    |             |              |
|      | Search by                                                                  |              |                                    |             | $\bigotimes$ |
|      | Incident ID                                                                | Service name | Affected care recipient first name |             |              |
|      | Affected care recipient last name                                          |              |                                    |             |              |
|      | ADVANCED SEARCH CLEAR FILTERS                                              |              |                                    |             |              |
|      | TILLER CLEAR                                                               |              |                                    |             |              |

5. Once you have found the appropriate notice in the table, select the relevant 'Incident ID' to view the notice.

| Anstralian Government<br>Med Care Quality and Safety Commission | Welcome.<br>SIRS Notice Lo                                                  |
|-----------------------------------------------------------------|-----------------------------------------------------------------------------|
| Home   View and update existing SIRS notice(s)                  |                                                                             |
| Search by                                                       | 0                                                                           |
|                                                                 | EXPORT FILE<br>1 to 50 out of 52 matching results                           |
| Incident ID Case ID Care type & Affected care recipient         | Submission date      Incident date      Status     Service name     Actions |
| E48BE2D3 NF23/000369 In-Home Care                               | 29/08/2022 29/08/2022 Submitted                                             |
| SESEC2B5 NF23/000388 In-Home Care                               | 31/08/2022 30/08/2022 Submitted                                             |

! If you are an administrator or team leader at the organisation level, you will see a list of all indraft and completed notifications for your organisation. If you are an administrator or team leader for only your outlet, you will see a list of all draft and completed notifications for your outlet. Drafts will be deleted after 60 days. 6. You can now view and navigate through the draft or submitted notification using 'NEXT' button.

| ŝ. | Australian Governmont<br>Aust Cure Quality and Solity Commission                                                                                                    |                                                    | SIRS Notice | Welcome Edwin<br>Logout |
|----|----------------------------------------------------------------------------------------------------|----------------------------------------------------|-------------|-------------------------|
| *  | Home   View and update existing SIRS notice(s)   SIRS notice                                                                                                    |                                                    |             |                         |
| ١  | iew SIRS notice                                                                                                    |                                                    |             |                         |
|    | four details Incident details People involved Action taken                                                                                                    |                                                    |             |                         |
|    | Your details                                                                                                    |                                                    |             |                         |
|    | First name:                                                                                                    | Rockstr                                            |             |                         |
|    | Last name:                                                                                                    | UAT                                                |             |                         |
|    | Position/Role at Residential Aged Care Facility:                                                                                                    | Home Care Packages Manager                         |             |                         |
|    | Enter best contact email ID:                                                                                                    |                                                    |             |                         |
|    | Work:                                                                                                    |                                                    |             |                         |
|    | Mobile:                                                                                                    |                                                    |             |                         |
|    | Outlet                                                                                                    | Retirement Community                               |             |                         |
|    | Select the setting the incident being reported occurred in:<br>Service Provider:                                                                                                    | Residential Care<br>Retirement Communities Limited |             |                         |
|    | Residential Aged Care Facility:                                                                                                    | Retirement Community                               |             |                         |
|    | I acknowledge that I have read and understood the Notice of Collection:                                                                                                    | Yes                                                |             |                         |
|    | I acknowledge that I have made all reasonable steps to ensure that the individuals identified in this form have been provided with the<br>Notice of Collection or they are aware the contents of Notice of Collection: | Yes                                                |             |                         |
|    |                                                                                                    |                                                    | CLOS        | E NEXT                  |

# How do I edit or delete draft SIRS notices?

Administrators, team leaders, and staff members can edit or delete draft SIRS notices based their permissions. See the '<u>What am I able to do based on my role?</u>' section of this guide for more information.

- 1. Log in to the My Aged Care Service and Support Portal.
- 2. From the home screen of the My Aged Care Service and Support Portal, select the 'SIRS Notice' tile.

| 1800 836 799 Mon-Fri 8am - 8pm Sat 10am - 2pm |                           |                      | Welcome Edwin from     |
|-----------------------------------------------|---------------------------|----------------------|------------------------|
| Service and Support Portal                    |                           |                      |                        |
|                                               |                           |                      |                        |
| Welcome Edwin                                 |                           |                      |                        |
|                                               | Ţ                         | <b>8</b> 0           |                        |
| Â.                                            | My Aged Care interactions | Staff administration | Reports and documents  |
|                                               | <b>*</b>                  | <u>মূ</u> ব্য<br>মৃত | <b>₽</b>               |
| Tasks and notifications                       | Outlet administration     | Quality indicators   | Form submission portal |
| SiftS Holeo                                   |                           |                      |                        |

3. Click the 'View and update existing notifications' tile.

| Australian Government<br><sup>2027</sup> Aged Care Quality and Safety Commission |                                  |                      |
|----------------------------------------------------------------------------------|----------------------------------|----------------------|
| Welcome Edwin                                                                    |                                  |                      |
|                                                                                  | Ð                                | i                    |
|                                                                                  | View and update existing notices | Help and information |
|                                                                                  | <b>√</b>                         | <b>1</b>             |
| Submit new notice                                                                | Follow ups                       | Bulk Uplead          |

4. Use the search fields and the 'FILTER' button near the top of the page to search for the appropriate SIRS notice. Once you have found the appropriate draft notice in the table, you can select the pencil symbol to edit the draft notice.

| Australian G       | overnment<br>uality and Safety Cor | mmission                                    |                                                                                           |                                    | Welcome.<br>SIRS Notice                              |           |
|--------------------|------------------------------------|---------------------------------------------|-------------------------------------------------------------------------------------------|------------------------------------|------------------------------------------------------|-----------|
| me   View and upda | de existing SIRS not               | lice(s)                                     |                                                                                           |                                    |                                                      |           |
| Search by          |                                    |                                             |                                                                                           |                                    | Comment of the                                       | 5         |
|                    |                                    |                                             |                                                                                           |                                    | EXPORT FILE<br>1 to 50 out of 178 matching res       | E ults    |
| Incident ID Case   | D Care type                        |                                             | <ul> <li>Submission date </li> <li>Incident date</li> </ul>                               | e © Status © Service name          | EXPORT FILL<br>1 to 50 out of 178 matching residence | E<br>ults |
| Incident ID Case   | ID Care type<br>In-Home Care       | <ul> <li>Affected care recipient</li> </ul> | <ul> <li>Submission date <ul> <li>Incident dati</li> <li>31/07/2022</li> </ul> </li></ul> | e ⊜ Status ⊜ Service name<br>Draft | EXPORT FILL<br>1 to 50 out of 178 matching res       | ults      |

The process for editing a draft notice is similar to creating a new notice. See the <u>'How do I</u> <u>submit a new SIRS notice?</u>' section of this guide for more information.

- ! If you are an administrator or team leader at the organisation level, you will see a list of all draft and completed notifications for your organisation. If you are an administrator or team leader for only your outlet, you will see a list of all draft and completed notifications for your outlet.
  - 5. To delete the draft notice, select the bin symbol to the right of the notice.

| 1    | Austr        | alian Gover<br>Care Quality | nment<br>and Safety C | ommission               |                 |                   |                     | Welcome.<br>SIRS Notice   | Lo                 |
|------|--------------|-----------------------------|-----------------------|-------------------------|-----------------|-------------------|---------------------|---------------------------|--------------------|
| # Ho | me   View ar | nd update ex                | isting SIRS n         | otice(s)                |                 |                   |                     |                           |                    |
|      | Search       | ı by                        |                       |                         |                 |                   |                     | Expand ther<br>Expont Fit | 2<br>ILE<br>esults |
|      | Incident ID  | Case ID                     | Care type             | Affected care recipient | Submission date | • Incident date ( | Status e Service na | ame © Action              | 15                 |
|      | C7288279     |                             | In-Home Ca            | re                      |                 | 31/07/2022        | Draft               | Ø                         | •                  |
|      | 317C8DEF     |                             | In-Home Ca            | re                      |                 | 27/08/2022        | Draft               | Ø                         | 1                  |

6. A popup will appear prompting you to confirm your deletion. Select 'OK' to delete the draft notice.

| Confirmation                                                                                                    | ×       |
|----------------------------------------------------------------------------------------------------|---------|
| Are you sure you want to delete the notice for Retirement Community? Select OK to proceed with deletion of notice or Back to view the notice. |         |
|                                                                                                    | OK BACK |

! Once a notification is deleted, it will not appear anywhere on the portal and cannot be searched for.

#### How do I search existing SIRS notices?

1. Log in to the My Aged Care Service and Support Portal.

2. From the home screen of the My Aged Care Service and Support Portal, select the 'SIRS Notice' tile.

| 1800 836 799 Mon-Fri 8am - 8pm Sat 10am - 2pm Welcome Edwin from |                           |                      |                        |  |  |  |  |  |
|------------------------------------------------------------------|---------------------------|----------------------|------------------------|--|--|--|--|--|
| Service and Support Portal                                       |                           |                      |                        |  |  |  |  |  |
|                                                                  |                           |                      |                        |  |  |  |  |  |
| Welcome Edwin                                                    |                           |                      |                        |  |  |  |  |  |
|                                                                  | (THE                      | <b>8</b> 0           |                        |  |  |  |  |  |
| - Á                                                              | My Aged Care interactions | Staff administration | Reports and documents  |  |  |  |  |  |
| Ð                                                                | <b>*</b>                  | <u>ଷ</u> ର<br>ଷ୍ଟ    | •                      |  |  |  |  |  |
| Tasks and notifications                                          | Outlet administration     | Quality indicators   | Form submission portal |  |  |  |  |  |
| SIRS Notice                                                      |                           |                      |                        |  |  |  |  |  |

3. Click the 'View and update existing notices' tile.

| Australian Government<br>Augul Care Quality and Safety Commission |                                  |                      | SIRS Notice | Welcome Edwin<br>Logout |
|-------------------------------------------------------------------|----------------------------------|----------------------|-------------|-------------------------|
| Welcome Edwin                                                     |                                  |                      |             |                         |
|                                                                   | <del>O</del>                     | i                    |             |                         |
|                                                                   | View and update existing notices | Help and information |             |                         |
|                                                                   | Ś                                | <b>1</b>             |             |                         |
| Submit new notice                                                 | Follow ups                       | Bulk Upload          |             |                         |
|                                                                   |                                  |                      |             |                         |

- ! If you are an administrator or team leader at the organisation and/or outlet level, you will see a list of all draft and completed notifications for your organisation/outlet.
  - 4. To perform a **basic search**, type the appropriate terms into either the 'Incident ID', 'Service name', 'Affected care recipient first name', or 'Affected care recipient last name' input field(s). Then select the 'FILTER' button to near the top of the page to search for the appropriate SIRS notice.

| Australian Geverament<br><sup>250</sup> Agod Care Quality and Safety Commission |              |                                    | SIF | Welcome Edwi<br>RS Notice Lopox |  |
|---------------------------------------------------------------------------------|--------------|------------------------------------|-----|---------------------------------|--|
| View and update existing SIRS notice(s)                                         |              |                                    |     |                                 |  |
| earch by                                                                        |              |                                    |     |                                 |  |
| dent ID                                                                         | Service name | Affected care recipient first name |     |                                 |  |
| tted care recipient last name DEMOCED SEARCH CLEAR FILTERS LTM CLEAR            |              |                                    |     |                                 |  |
|                                                                                 |              |                                    |     |                                 |  |
|                                                                                 |              |                                    |     |                                 |  |

5. The results of your basic search will appear in the table below.

| Antralian Government<br>Agel Care Quality and Safety Commission |                                    |                   |                                   |          |                    | Welcons<br>SIRS Notice |
|-----------------------------------------------------------------|------------------------------------|-------------------|-----------------------------------|----------|--------------------|------------------------|
| Home   View and update existing SIRS notice(s)                  |                                    |                   |                                   |          |                    |                        |
|                                                                 |                                    |                   |                                   |          |                    |                        |
| Connect has                                                     |                                    |                   |                                   |          |                    | 0                      |
| Search by                                                       |                                    |                   |                                   |          |                    | 0                      |
| Incident ID                                                     | Service name<br>Aged Care Services | Affected          | are recipient first name          |          |                    |                        |
| Affected care recipient last name                               |                                    | _                 |                                   |          |                    |                        |
| ADVANCED SEARCH CLEAR FILTERS                                   |                                    |                   |                                   |          |                    |                        |
| Service name Aged Care Services                                 |                                    |                   |                                   |          |                    |                        |
| FATER CLEAR                                                     |                                    |                   |                                   |          |                    |                        |
|                                                                 |                                    |                   |                                   |          |                    | EUPORT FILE            |
| Incident ID Case ID Care type                                   | Affected care recipient            | © Submission date | <ul> <li>Incident date</li> </ul> | e Status | Service name       | Actions                |
| ZDB5C004 Recidental                                             | Jane                               |                   | 24/06/2022                        | Draft    | Aged Care Services |                        |
| E6E8BE39 Residental                                             |                                    |                   | 31/07/2022                        | Draft    | Aged Care Services |                        |
| 3FAEB551 Residential                                            |                                    |                   | 31/07/2922                        | Draft    | Aged Care Services | 0                      |

6. To clear a basic search, select the 'CLEAR' button.

| 1    | Anstralian Government<br>Act Care Quality and Safety Commission |                    |                                | SIRS Notice | Welcome Edwi |
|------|-----------------------------------------------------------------|--------------------|--------------------------------|-------------|--------------|
| # Ho | me   View and update existing SIRS notice(s)                    |                    |                                |             |              |
|      |                                                                 |                    |                                |             |              |
|      |                                                                 |                    |                                |             |              |
|      | Search by                                                       |                    | 0                              |             |              |
|      | Incident ID                                                     | Service name Affec | cted care recipient first name |             |              |
|      | Affected care recipient last name                               |                    |                                |             |              |
|      | ADVANCED SEARCH CLEAR FILTERS                                   |                    |                                |             |              |
|      | FILTER                                                          |                    |                                |             |              |

7. To perform an **advanced search**, select the 'ADVANCED SEARCH' button.

| aller.     | and Care Quality and Safety Commission        |              |                                    | SIRS Notice | Welcome Edwi |
|------------|-----------------------------------------------|--------------|------------------------------------|-------------|--------------|
| <b>#</b> H | ome   View and update existing SIRS notice(s) |              |                                    |             |              |
| Г          |                                               |              |                                    |             |              |
|            | Search by                                     |              |                                    |             | 0            |
|            | Search by                                     |              |                                    |             | Ø            |
|            | Incident ID                                   | Service name | Affected care recipient first name |             |              |
|            | Affected care recipient last name             |              |                                    |             |              |
|            | ADVANCED SEARCH CLEAR FILTERS                 |              |                                    |             |              |
|            | FLTER CLEAR                                   |              |                                    |             |              |

8. A popup window will appear. Select the 'Choose an item' drop down menu and select a search item from the list then click 'ADD FILTER'. You can do this for multiple search items. When you have finished selecting items, complete the search item fields you have added then click 'FILTER'.

| Search notificatio                                                                                                    | ns                                  | ×      |
|----------------------------------------------------------------------------------------------------|-------------------------------------|--------|
| Retirement Community notice is de                                                                                                    | ted                                 |        |
| Notifications                                                                                                    |                                     |        |
| Choose an item.                                                                                                    | ADD FILTER SAVE FILTER CLEAR FILTER |        |
| Choose an Aem<br>Affected care recipient first name<br>Affected care recipient last name<br>All<br>Care type<br>Case ID<br>Date Range<br>Incident to<br>Incident occurred date/time<br>Incident typerde date/time<br>Incident typerde date/time<br>Incident type and priority level<br>Physical impact<br>Service name<br>Status |                                     | FILTER |

9. The results of your search will be displayed.

## How do I export a list of draft SIRS notices?

If you are an Organisation Administrator, you will be able to export a list of draft SIRS notices.

- 1. Log in to the My Aged Care Service and Support Portal.
- 2. From the home screen of the My Aged Care Service and Support Portal, select the 'SIRS Notice' tile.

| 1800 836 799 Mon-Fri 8am - 8pm Sat 10am - 2pm | 800 836 799 Mon-Fri Bam - Bom Sal 10am - 2pm Welcome Edwin from |                      |                        |  |  |  |  |  |
|-----------------------------------------------|-----------------------------------------------------------------|----------------------|------------------------|--|--|--|--|--|
| Service and Support Portal                    |                                                                 |                      |                        |  |  |  |  |  |
|                                               |                                                                 |                      |                        |  |  |  |  |  |
| Welcome Edwin                                 |                                                                 |                      |                        |  |  |  |  |  |
|                                               | (F)                                                             | <b>\$</b> \$         |                        |  |  |  |  |  |
| $\sim$                                        | My Aged Care interactions                                       | Staff administration | Reports and documents  |  |  |  |  |  |
|                                               | <b></b>                                                         | <u>ष्ठ</u><br>ष्र    | •                      |  |  |  |  |  |
| Tasks and notifications                       | Outlet administration                                           | Quality indicators   | Form submission portal |  |  |  |  |  |
| SIRS Notico                                   |                                                                 |                      |                        |  |  |  |  |  |

3. Select the 'View and update existing notices' tile.

| Australius Geverancest<br>Aged Care Quality and Safety Commission |                                  |                      | SIRS Notice | Welcome Edwin |
|-------------------------------------------------------------------|----------------------------------|----------------------|-------------|---------------|
| Welcome Edwin                                                     |                                  |                      |             |               |
|                                                                   | €                                | i                    |             |               |
|                                                                   | View and update existing notices | Help and information |             |               |
| ك                                                                 | Ś                                | <u>1</u>             |             |               |
| Submit new notice                                                 | Follow ups                       | Bulk Upload          |             |               |
| Submit new notice                                                 | Follow ups                       | Bulk Upload          |             |               |

4. If you are an Organisation Administrator, you will be able to see an 'EXPORT FILE' button on the right-hand side of the page. If this button is not visible, check your permissions. Select the 'EXPORT FILE' button.

| Austr<br>Aged  | alian Governmee<br>Care Quality and | it<br>Safety Commis | uion                                        |   |                   |                 |           | w            | stome<br>SIRS Notice  | i          |
|----------------|-------------------------------------|---------------------|---------------------------------------------|---|-------------------|-----------------|-----------|--------------|-----------------------|------------|
| Home   View an | d update existing                   | SIRS notice(s       | 0                                           |   |                   |                 |           |              |                       |            |
|                |                                     |                     |                                             |   |                   |                 |           |              |                       |            |
| Search         | ı by                                |                     |                                             |   |                   |                 |           |              |                       | $\odot$    |
|                |                                     |                     |                                             |   |                   |                 |           |              |                       | XPORT FILE |
| Incident ID    | Case ID                             | Care type           | <ul> <li>Affected care recipient</li> </ul> | 0 | Submission date 0 | Incident date 0 | Status o  | Service name | 1 to 50 out of series | Actions    |
| E48BE2D3       | NF23/000369                         | In-Home Car         |                                             |   | 29/08/2022        | 29/08/2022      | Submitted |              |                       |            |
| SESFC286       | NF23/000388                         | In-Home Car         |                                             |   | 31/08/2022        | 30/08/2022      | Submitted |              |                       |            |

5. A .csv file will be automatically downloaded to your computer with the following name format:

"DraftNotices\_" + "YYYY" + "MM" + "DD" + "hhmmss" + "#" + ".csv" E.g. "DraftNotices\_202206101504556.csv" (where "hh" is 24hr time). The file contains the following information about each draft SIRS notice as a table:

- a) Notification status
- b) Care Type
- c) Service name
- d) Date/time incident reported
- e) Date/time incident occurred
- f) Incident type
- g) Affected care recipient first name
- h) Affected care recipient last name
- i) Psychological impactj) Physical impact
- k) Provider determined priority level

Use Excel or an equivalent spreadsheet editor to open the.csv file.

Please note: .csv files cannot store anything beyond numbers and text. If you edit a .csv file 1 in Excel, and then use any of Excel's formatting or formula tools, you must "save as" an .xlsx file to keep your changes.

# Help and further information

You can access help and further information by following the steps below.

- 1. Log in to the My Aged Care Service and Support Portal.
- 2. From the home screen of the My Aged Care Service and Support Portal, select the 'SIRS Notice' tile.

| 1800 836 799 Mon-Fri Barn - Rpm Sat 10am - 2pm Welcome Edwar from |                           |                      |                        |  |  |  |  |  |  |  |
|-------------------------------------------------------------------|---------------------------|----------------------|------------------------|--|--|--|--|--|--|--|
| Service and Support Portal                                        | ervice and Support Portal |                      |                        |  |  |  |  |  |  |  |
|                                                                   |                           |                      |                        |  |  |  |  |  |  |  |
| Welcome Edwin                                                     |                           |                      |                        |  |  |  |  |  |  |  |
|                                                                   | Ţ                         | <b>.8</b> 0          |                        |  |  |  |  |  |  |  |
|                                                                   | My Aged Care interactions | Staff administration | Reports and documents  |  |  |  |  |  |  |  |
|                                                                   | <b></b> *                 | <u>ଷ</u> ପ୍ର<br>ଅପ   | <b>₽</b>               |  |  |  |  |  |  |  |
| Tasks and notifications                                           | Outlet administration     | Quality indicators   | Form submission portal |  |  |  |  |  |  |  |
| !                                                                 |                           |                      |                        |  |  |  |  |  |  |  |
| SIRS Notice                                                       |                           |                      |                        |  |  |  |  |  |  |  |

3. Click 'Help and Information'.

| Australian Government<br>Aged Care Quality and Safety Commission |                                             |                     |
|------------------------------------------------------------------|---------------------------------------------|---------------------|
| Welcome Edwin                                                    |                                             |                     |
|                                                                  | <b>O</b><br>Vew and update existing notices | Elegand information |
|                                                                  | Ś                                           | <b>1</b> .          |
| Submit new notice                                                | Follow ups                                  | Bulk Uptoad         |

4. The various channels for help and information will then be displayed.

| Australias Government<br>Aged Care Quality and Safety Commission                                                                                                    |                                                                                                    |                                                                                                    | Winkcome<br>SIRS Notice Logout |
|----------------------------------------------------------------------------------------------------|----------------------------------------------------------------------------------------------------|----------------------------------------------------------------------------------------------------|--------------------------------|
| Home   Help and information                                                                                                    |                                                                                                    |                                                                                                    |                                |
| Help and information                                                                                                    |                                                                                                    |                                                                                                    |                                |
| Contact US Contact US Contact tes Contact tes Contact Contact | My Aged Care Resources<br>The My Aged Care RAK() resources website includer last sheets,<br>such that the evaluation and tables and tables,<br>when hat the evaluation careful and the data and tables<br>product point resources | Legisladon<br>Aqed Care Qualty and Safety Commission Act 2018<br>Aqed Care Act 1997<br>Aqed Care Qualty and Safety Commission Rules 2018 |                                |

You can also call the My Aged Care Service Provider and Assessor Helpline on 1800 836 799. If you have a technical issue, don't forget you can ask the Call Centre staff to escalate your query to the tier 2 team for resolution.

## How do I view SIRS follow up notifications?

Administrators and team leaders can view all follow up emails concerning cases relevant to their organisation and outlet respectively. Staff members can only view follow ups concerning draft notifications created by themselves. These follow up emails will be sent to the outlet's administrator, as well as recorded within the SIRS Notice tile, when a draft SIRS notification has been inactive for seven days.

- 1. Log in to the My Aged Care Service and Support Portal.
- 2. From the home screen of the My Aged Care Service and Support Portal, select the 'SIRS Notice' tile.

| 180 | 00 836 799 Mon-Fri Bam - Bom Salt IGam - 2pm Welcome Edwin Itom Welcome Edwin Itom |                           |                      |                        |  |  |  |
|-----|------------------------------------------------------------------------------------|---------------------------|----------------------|------------------------|--|--|--|
| Ser | rice and Support Portal                                                            |                           |                      |                        |  |  |  |
| -   |                                                                                    |                           |                      |                        |  |  |  |
|     | Welcome Edwin                                                                      |                           |                      |                        |  |  |  |
|     |                                                                                    | (F)                       | <b>8</b> 0           |                        |  |  |  |
|     | $\swarrow$                                                                         | My Aged Care interactions | Staff administration | Reports and documents  |  |  |  |
|     | <b>v</b>                                                                           | <b></b> *                 | <u>ସ</u> ସ<br>ସ      | •                      |  |  |  |
|     | Tasks and notifications                                                            | Outlet administration     | Quality indicators   | Form submission portal |  |  |  |
|     | SIRS Notico                                                                        |                           |                      |                        |  |  |  |

3. Click the 'Follow ups' tile.

| Australian Government<br>Aged Care Quality and Safety Commission |                                    |                      | SIRS Notice | Welcome<br>Logout |
|------------------------------------------------------------------|------------------------------------|----------------------|-------------|-------------------|
| Welcome Jane                                                     |                                    |                      |             |                   |
|                                                                  | Ð                                  | i                    |             |                   |
|                                                                  | View and update existing notice(s) | Help and information |             |                   |
|                                                                  | Ś                                  | <b>1</b>             |             |                   |
| Submit new notice                                                | Follow ups                         | Bulk Upload          |             |                   |

4. You will now see a list of the reminders for draft notifications.

| 4.4<br>7<br>7 | Australian G      | overnment<br>aility and Safety Commission |                                                                                 | Welcome<br>SIRS Notice Logout        |
|---------------|-------------------|-------------------------------------------|---------------------------------------------------------------------------------|--------------------------------------|
| ñ             | iome   Follow ups |                                           |                                                                                 |                                      |
|               |                   |                                           |                                                                                 |                                      |
|               |                   |                                           |                                                                                 |                                      |
|               |                   |                                           |                                                                                 |                                      |
|               | Search by         |                                           |                                                                                 | Ø                                    |
|               |                   |                                           |                                                                                 | 1 to 50 out of 1197 matching results |
|               | Received          | <ul> <li>Category</li> </ul>              | Description                                                                     |                                      |
|               | 27/01/2022        | Deletion reminder                         | You have a draft notification that will be automatically doleted after 30 days. |                                      |
|               |                   |                                           | Date created: 27/01/2022<br>Incident ID: 3A4573D4                               |                                      |
|               | 27/01/2022        | Deletion reminder                         | You have a draft notification that will be automatically deleted after 30 days. |                                      |
|               |                   |                                           | Date created: 27/01/2022<br>Incident ID: D205A97F                               |                                      |
|               | 27/01/2022        | Deletion reminder                         | You have a draft notification that will be automatically deleted after 30 days. |                                      |
|               |                   |                                           | Date created: 27/01/2022<br>Incident ID: 45A5E1B1                               |                                      |
|               | 27/01/2022        | Deletion reminder                         | You have a draft notification that will be automatically deleted after 30 days. |                                      |
|               |                   |                                           | Date created: 27/01/2022<br>Incident ID: AF89AFA8                               |                                      |
|               | 27/01/2022        | Deletion reminder                         | You have a draft notification that will be automatically deleted after 30 days. |                                      |
|               |                   |                                           | Date created: 27/01/2022<br>Incident ID: 3A4573D4                               |                                      |
|               | 27/01/2022        | Deletion reminder                         | You have a draft notification that will be automatically deleted after 30 days. |                                      |
|               |                   |                                           | Date created: 27/01/2022                                                        |                                      |

- ! If you are an administrator or team leader you will be able to view all follow up emails concerning cases relevant to your organisation and outlet respectively. Staff members can only view follow ups concerning draft notifications created by themselves.
  - 5. You can also search for specific follow ups. To complete a search, expand the search section by clicking the double arrows then enter your search parameters in the fields provided and click 'FILTER'. The filtered results will be displayed. To reset the search, click 'CLEAR'.

| Australian Govern<br>Aged Care Quality : | iment<br>and Safety Commission |              |                                                                            | SIRS Notice                   | Velcome   |
|------------------------------------------|--------------------------------|--------------|----------------------------------------------------------------------------|-------------------------------|-----------|
| Follow ups                               |                                |              |                                                                            |                               |           |
|                                          |                                |              |                                                                            |                               |           |
|                                          |                                |              |                                                                            | _                             | _         |
| earch by                                 |                                |              |                                                                            |                               | $\oslash$ |
| lent ID                                  |                                | Service name |                                                                            |                               |           |
| ILTER CLEAR                              |                                |              |                                                                            |                               |           |
|                                          |                                |              |                                                                            | 1 to 50 cut of 248 matching r | results   |
| eived                                    | <ul> <li>Category</li> </ul>   |              | Description                                                                |                               |           |
| 8/2022                                   | Priority 1 Draft Reminder      |              | You have a Priority 1 notification in draft status for more than 24 hours. |                               |           |
|                                          |                                |              | Date created: 04/08/2022<br>Incident ID: 71E1DEE1                          |                               |           |
|                                          |                                |              | , •                                                                        |                               | •         |

6. You will now see a list of reminders concerning drafts. Click the 'Draft reminder' hyperlink of the reminder you wish to view.

| Australian Gover  | rament<br>y and Safety Cammission |                                                                            | Weicome Edw<br>SIRS Notice Logo     |
|-------------------|-----------------------------------|----------------------------------------------------------------------------|-------------------------------------|
| Home   Follow ups |                                   |                                                                            |                                     |
|                   |                                   |                                                                            |                                     |
|                   |                                   |                                                                            |                                     |
| Search by         |                                   |                                                                            | Count The                           |
|                   |                                   |                                                                            | 1 to 50 out of 248 matching results |
| Received          | <ul> <li>Category</li> </ul>      | Description                                                                |                                     |
| 04/08/2022        | Priority 1 Draft Reminder         | You have a Priority 1 notification in draft status for more than 24 hours. |                                     |
|                   |                                   | Date created: 04/08/2022<br>Incident ID: 71E1DEE1                          |                                     |
| 04/08/2022        | Priority 1 Draft Reminder         | You have a Priority 1 notification in draft status for more than 24 hours. |                                     |
|                   |                                   | Date created: 04/08/2022<br>Incident ID: 71E1DEE1                          |                                     |
| 03/08/2022        | Priority 1 Draft Reminder         | You have a Priority 1 notification in draft status for more than 24 hours. |                                     |
|                   |                                   | Date created: 03/08/2022                                                   |                                     |

7. You can now view the reminder concerning the draft. When you have finished viewing, click 'CLOSE'.

| Draft reminder received on 20/12/2021                                                                                                    | × |
|----------------------------------------------------------------------------------------------------|---|
| Australian Government         Aged Care Quality and Safety Commission         20/12/2021 05:00:40 PM         This email is about a SIRS notification that you started.         Incident ID: AF89AFA8         Notification status: Draft         This is a reminder that the above-mentioned notification, which has been inactive for the last 7 days, is yet to be completed. |   |
| The notification will be removed after 60 days from its initial start date.<br>Please ignore this automated reminder if you have already submitted the notification.                                                                                                    |   |
| For security reasons, this email does not contain personal information.<br>To access the draft, please log onto the My Aged Care Provider Portal. For more information on SIRS, visit the Aged Care<br>Quality and Safety Commission's website or contact sirs@agedcarequality.gov.au.                                                                                         |   |
| Sincerely<br>SIRS Team<br>Serious Incident Response Assessment<br>Aged Care Quality and Safety Commission<br>GPO Box 9819 In Your Capital City<br>E: sirs@agedcarequality.gov.au                                                                                                    | Ţ |
| CLOS                                                                                                    | ε |

8. You can also navigate to submit a new notification. Click 'New SIRS Notification'.

| Australian Gove   | raascut<br>y and Safety Commission |                                                                            | SIRS Notice Logod |
|-------------------|------------------------------------|----------------------------------------------------------------------------|-------------------|
| lome   Follow ups |                                    |                                                                            |                   |
|                   |                                    | Incident ID: CF84EE19                                                      |                   |
| 25/07/2022        | Priority 1 Draft Reminder          | You have a Priority 1 notification in draft status for more than 24 hours. |                   |
|                   |                                    | Date created: 25/07/2022                                                   |                   |
|                   |                                    | Incident ID: 2783968F                                                      |                   |
| 25/07/2022        | Priority 1 Draft Reminder          | You have a Priority 1 notification in draft status for more than 24 hours. |                   |
|                   |                                    | Date created: 25/07/2022<br>Incident ID: 3DEA7635                          |                   |
| 25/07/2022        | Priority 1 Draft Reminder          | You have a Priority 1 notification in draft status for more than 24 hours. |                   |
|                   |                                    | Date created: 25/07/2022                                                   |                   |
|                   |                                    | Incident ID: 16D21867                                                      |                   |
| 25/07/2022        | Priority 1 Draft Reminder          | You have a Priority 1 notification in draft status for more than 24 hours. |                   |
|                   |                                    | Date created: 25/07/2022<br>Incident ID: 4E/2CE149                         |                   |
| 24/07/2022        | Priority 1 Draft Reminder          | You have a Priority 1 notification in draft status for more than 24 hours. |                   |
|                   |                                    | Date created: 24/07/2022<br>Incident ID: E8DF9765                          |                   |
| 24/07/2022        | Priority 1 Draft Reminder          | You have a Priority 1 notification in draft status for more than 24 hours. |                   |
|                   |                                    | Date created: 24/07/2022<br>Incident ID: CF84EE19                          |                   |
| 24/07/2022        | Priority 1 Draft Reminder          | You have a Priority 1 notification in draft status for more than 24 hours. |                   |
|                   |                                    | Date created: 2407/2022<br>Incident ID: 2783968F                           |                   |
| 24/07/2022        | Priority 1 Draft Reminder          | You have a Priority 1 notification in draft status for more than 24 hours. |                   |
|                   |                                    | Date created: 2407/2022<br>Incident ID: 3DEA7635                           |                   |
|                   |                                    | PREVIOUS 1 2 3 4 5 NEXT                                                    |                   |
|                   |                                    |                                                                            |                   |
|                   |                                    |                                                                            | NEW SIRS NOTICE   |
|                   |                                    |                                                                            |                   |

For information on how to submit a new notification please see the <u>'How do I submit a</u> <u>new notice?'</u> section of this guide for more information.

! Reminders for drafts will remain in your list for 60 days.

### How do I upload multiple SIRS notices at once?

Organisation and outlet administrators can upload multiple Priority 2 SIRS notices at once with the bulk upload function. However, the function does not support SIRS notices that contain multiple offenders or Priority 1 incidents.

To use the bulk upload function, follow the steps below:

- 1. Log in to the My Aged Care Service and Support Portal.
- 2. From the home screen of the My Aged Care Service and Support Portal, select the 'SIRS Notice' tile.

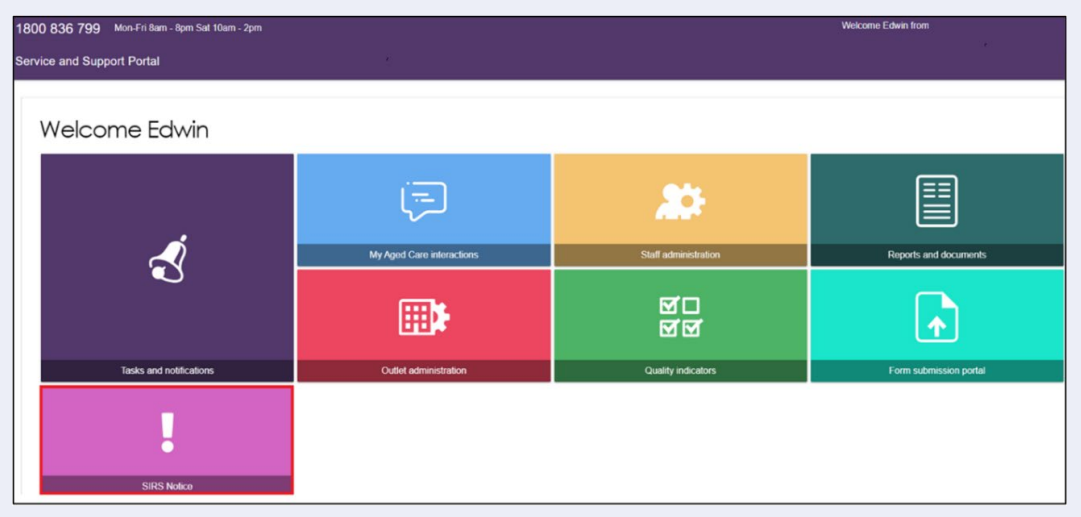

3. Click the 'Bulk Upload' tile.

| Australian Government |                                    |                      | SIRS Notice | Welcome<br>Logout |
|-----------------------|------------------------------------|----------------------|-------------|-------------------|
| Welcome Jane          |                                    |                      |             |                   |
|                       | Ð                                  | i                    |             |                   |
| Ľ                     | View and update existing notice(s) | Help and information |             |                   |
|                       | Ś                                  | <b>1</b>             |             |                   |
| Submit new notice     | Follow ups                         | Bulk Upload          |             |                   |
|                       |                                    |                      |             | •                 |
|                       |                                    |                      |             |                   |
|                       |                                    |                      |             |                   |
|                       |                                    |                      |             |                   |
|                       |                                    |                      |             |                   |
|                       |                                    |                      |             |                   |
|                       |                                    |                      |             |                   |

4. The 'Bulk SIRS Notice upload' page will be displayed.

|                            | stralian Government<br>ed Care Quality and S  | afety Commission                                      |                                          |                                   | Welcome                 | Ə Logou     |
|----------------------------|-----------------------------------------------|-------------------------------------------------------|------------------------------------------|-----------------------------------|-------------------------|-------------|
| 🖀 Home   Bulk              | Upload                                        |                                                       |                                          |                                   |                         |             |
| Bulk SIF                   | RS Notice                                     | opload                                                |                                          |                                   |                         |             |
| How to                     | o upload mu                                   | Iltiple SIRS n                                        | otices                                   |                                   |                         |             |
| To upload m<br>Templates c | ultiple SIRS notices p<br>an then be uploaded | lease complete the detai<br>using the Browse function | ils required in the bulk SIR<br>n below. | S notice upload templates for Res | idential Care and/or In | -Home Care. |
| Choose File                | e No file chosen                              | es will be ready for you t                            | o review and submit from "               | /iew and undate existing notices! | nage                    |             |
| CONTINUE                   |                                               | es will be ready for your                             |                                          | new and update existing holices   | page.                   |             |
| File up                    | load log                                      |                                                       |                                          |                                   |                         |             |
| Status                     | File name                                     | Upload date                                           | Uploaded by                              | Number of notices                 | Errors                  | Action      |
|                            |                                               |                                                       | No records retu                          | ned                               |                         |             |
|                            |                                               |                                                       |                                          |                                   |                         |             |
|                            |                                               |                                                       |                                          |                                   |                         |             |
|                            |                                               |                                                       |                                          |                                   |                         |             |
|                            |                                               |                                                       |                                          |                                   |                         |             |

5. Bulk uploads need to conform to a specific template in order to be valid. For In-home care, click the 'In-home Care' link to download the bulk SIRS Notice upload template.

| Australian Government<br>Aged Care Quality and Safety Commission                                                                                                    | Welcome<br>SIRS Notice                    | Logout |
|----------------------------------------------------------------------------------------------------|-------------------------------------------|--------|
| A Home   Bulk Upload                                                                                                    |                                           |        |
| Bulk SIRS Notice upload                                                                                                    |                                           |        |
| How to upload multiple SIRS notices                                                                                                    |                                           |        |
| To upload multiple SIRS notices please complete the details required in the bulk SIRS notice upload templat<br>Templates can then be uploaded using the Browse function below. | es for Residential Care and/or In-Home Ca | re.    |
| Choose File No file chosen<br>Once processed, draft SIRS notices will be ready for you to review and submit from 'View and update existin<br>CONTINUE                          | ig notices' page.                         |        |

An .xlsx file will be downloaded to your computer called 'SIRS\_template\_hcp'. Open the file and begin inputting the details of your SIRS notice(s).

Once you have filled out the .xlsx. file save the file with a unique name – this will help you find the file later.

6. Once completed, select the 'Choose file' button on the bulk upload page. Browse and select the completed SIRS Notice template to be uploaded.

|                                                                                            | stralian Government<br>ed Care Quality and Se                                                            | afety Commission                                                                                        |                                                     |                                                                           | Welcome<br>SIRS Notice            | Logou      |  |  |  |  |
|--------------------------------------------------------------------------------------------|----------------------------------------------------------------------------------------------------|----------------------------------------------------------------------------------------------------|-----------------------------------------------------|---------------------------------------------------------------------------|-----------------------------------|------------|--|--|--|--|
| 🛠 Home   Bulk                                                                              | Home   Buik Upload                                                                                       |                                                                                                    |                                                     |                                                                           |                                   |            |  |  |  |  |
| Bulk SIF                                                                                   | RS Notice                                                                                                | upload                                                                                                  |                                                     |                                                                           |                                   |            |  |  |  |  |
| How to<br>To upload m<br>Templates ci<br>Choose File<br>Once proces<br>CONTINUE<br>File up | o upload mu<br>uitiple SIRS notices p<br>an then be uploaded<br>No file chosen<br>seed, draft SIRS notic | Itiple SIRS no<br>lease complete the detail<br>using the Browse function<br>es will be ready for you to | DTICES<br>is required in the bulk SIR:<br>is below. | S notice upload templates for Resi<br>View and update existing notices' p | dential Care and/or In-F<br>vage. | Home Care. |  |  |  |  |
| Status                                                                                     | File name                                                                                                | Upload date                                                                                             | Uploaded by                                         | Number of notices                                                         | Errors                            | Action     |  |  |  |  |
|                                                                                            | No records returned                                                                                      |                                                                                                    |                                                     |                                                                           |                                   |            |  |  |  |  |
|                                                                                            |                                                                                                    |                                                                                                    |                                                     |                                                                           |                                   |            |  |  |  |  |
|                                                                                            |                                                                                                    |                                                                                                    |                                                     |                                                                           |                                   |            |  |  |  |  |
|                                                                                            |                                                                                                    |                                                                                                    |                                                     |                                                                           |                                   |            |  |  |  |  |

- ! You can only upload files up to 5mb in size (roughly 500 row items).
- 7. Click 'CONTINUE'.

| Australian Govern<br>Aged Care Quality                                                                                                | ment<br>and Safety Commission                                                                                             |                                                                                 |                                                                          | Welcome<br>SIRS Notice              | Logo     |  |  |  |  |  |
|----------------------------------------------------------------------------------------------------|----------------------------------------------------------------------------------------------------|---------------------------------------------------------------------------------|--------------------------------------------------------------------------|-------------------------------------|----------|--|--|--|--|--|
| Home   Bulk Upload                                                                                                    | Home   Bulk Upload                                                                                                    |                                                                                 |                                                                          |                                     |          |  |  |  |  |  |
| Bulk SIRS Noti                                                                                                    | Sulk SIRS Notice upload                                                                                                   |                                                                                 |                                                                          |                                     |          |  |  |  |  |  |
| How to upload<br>To upload multiple SIRS not<br>Templates can then be uplo<br>Choose File No file chose<br>Once processed, draft SIRS | multiple SIRS no<br>ces please complete the deta<br>ided using the Browse functio<br>n<br>notices will be ready for you t | OTICES<br>lis required in the bulk SIF<br>n below.<br>to review and submit from | IS notice upload templates for Res<br>"View and update existing notices" | idential Care and/or In-Ho<br>page. | me Care. |  |  |  |  |  |
| File upload log                                                                                                    |                                                                                                    |                                                                                 |                                                                          |                                     |          |  |  |  |  |  |
| Status File name                                                                                                    | Upload date                                                                                                    | Uploaded by                                                                     | Number of notices                                                        | Errors /                            | Action   |  |  |  |  |  |

8. Processing of the file will begin, as indicated by the 'Processing' status in the table. Reload the web page after a few minutes to see the results of the processing.

| Australian                                                                                                | n Government<br>: Quality and Safety Commission                                                                                                    |                                                                                                    | Welcome<br>SIRS Notice                                                                                    | Logout                     |
|----------------------------------------------------------------------------------------------------|----------------------------------------------------------------------------------------------------|----------------------------------------------------------------------------------------------------|----------------------------------------------------------------------------------------------------|----------------------------|
| me   View and up                                                                                          | pdate existing SIRS notice(s)   Bulk Upload                                                                                                    |                                                                                                    |                                                                                                    |                            |
| ulk SIRS 1                                                                                                | Notice upload                                                                                                    |                                                                                                    |                                                                                                    |                            |
|                                                                                                    |                                                                                                    |                                                                                                    |                                                                                                    |                            |
| How to up<br>o upload multiple<br>an then be upload<br>Choose File No 1<br>Ince processed, d<br>CONTINUE  | load multiple SIRS notices<br>SIRS notices please complete the details required in the<br>led using the Browse function below.<br>Ne chosen<br>raft SIRS notices will be ready for you to review and sut                                                                                                    | e bulk SIRS notice upload templates for f                                                                               | Residential Care and/or In-Home Care. Te<br>es' page.<br>1 to 5 out of 5 mi                               | mplates                    |
| How to up<br>fo upload multiple<br>an then be upload<br>Choose File No 1<br>ince processed, d<br>CONTINUE | In the second second se | e bulk SIRS notice upload templates for f<br>pomit from "View and update existing notic<br>or Upload date C Uploaded by | Residential Care and/or In-Home Care. Te<br>es' page.<br>1 to 5 out of 5 mm<br>Number of notices © Errors | mplates<br>atching results |

9. Once the status changes to 'Processed' or 'Processed with errors', select the magnifying glass symbol to view the upload details.

| Australian<br>Aged Care (                                                           | Government<br>utality and Safety Commission                                                                               |                                  |                                  | Weik<br>SIRS I                         | <sup>come</sup><br>Notice  | Logo    |
|-------------------------------------------------------------------------------------|----------------------------------------------------------------------------------------------------|----------------------------------|----------------------------------|----------------------------------------|----------------------------|---------|
| Home   View and upd                                                                 | ate existing SIRS notice(s)   Bulk Upload                                                                                 |                                  |                                  |                                        |                            |         |
| Bulk SIRS N                                                                         | otice upload                                                                                                    |                                  |                                  |                                        |                            |         |
| How to uplo<br>To upload multiple SI<br>can then be uploaded<br>Choose File No file | Dad multiple SIRS notices<br>RS notices please complete the details required in the<br>d using the Browse function below. | bulk SIRS notice up              | oad templates for R              | esidential Care and/or In-H            | łome Care. <mark>Te</mark> | mplates |
| CONTINUE                                                                            | It sinks notices will be ready for you to review and sub                                                                  | mit nom view and up              | date existing notice             | s page.                                |                            |         |
| Status                                                                              | <ul> <li>Rhe manue</li> </ul>                                                                                             | <ul> <li>Elobset date</li> </ul> | <ul> <li>Enhantert tw</li> </ul> | <ol> <li>Number of unlines:</li> </ol> | to 6 out of 6 ma           | Activu  |
| Processed                                                                           | Memorable_Name_SIRS_Bulk_Upload                                                                                           | 07 Jun 2022                      | Jane Citizen                     | 6                                      | 0                          |         |

10. An Upload validation page will be displayed listing the SIRS notices uploaded from the template. Each notice contained within the bulk upload will be listed in a separate row.

Notices with a 'Ready for submission' status possess no errors and can be submitted immediately by selecting the paper airplane symbol on the right-hand side of the notice.

You can also submit all notices which are 'Ready for submission' by selecting the 'SUBMIT ALL VALID REPORTS' button.

| Ipload valic         | lation    |                    |                                |                         |                                  |
|----------------------|-----------|--------------------|--------------------------------|-------------------------|----------------------------------|
|                      |           |                    |                                |                         | 1 to 5 out of 5 matching results |
| Status               | Outlet ID | Service name       | Affected care recipient 	Uploa | aded date 🗇 Uploaded by | Action                           |
| Ready for Submission | 1-E6-1326 | Aged Care Services | 01 Se                          | org Admin RR UAT        |                                  |
| Submitted            | 1-E6-1326 | Aged Care Services | 01 Se                          | org Admin RR UAT        |                                  |
| Action Required      | 1-E6-1326 | Aged Care Services | 01 Se                          | org Admin RR UAT        |                                  |
| Action Required      | 1-E6-1326 | Aged Care Services | 01 Se                          | org Admin RR UAT        |                                  |
| Action Required      | 1-E6-1326 | Aged Care Services | 01 Se                          | org Admin RR UAT        |                                  |
|                      |           |                    |                                |                         | SUBMIT ALL VALID REPORTS BACK    |

11. Notices with an 'Action Required' status possess errors and must be edited before submission. To edit a draft notice, select the pencil symbol on the right-hand side of the notice.

| Jpload valid                  | dation    |                    |                         |                 |                  |                                  |
|-------------------------------|-----------|--------------------|-------------------------|-----------------|------------------|----------------------------------|
|                               |           |                    |                         |                 |                  | 1 to 5 out of 5 matching results |
| Status                        | Outlet ID | Service name       | Affected care recipient | Uploaded date 🗢 | Uploaded by      | Action                           |
| Ready for Submission          | 1-E6-1326 | Aged Care Services |                         | 01 Sep 2022     | Org Admin RR UAT |                                  |
| <ul> <li>Submitted</li> </ul> | 1-E6-1326 | Aged Care Services |                         | 01 Sep 2022     | Org Admin RR UAT |                                  |
| Action Required               | 1-E6-1326 | Aged Care Services |                         | 01 Sep 2022     | Org Admin RR UAT | · 🕜 🗊                            |
| Action Required               | 1-E6-1326 | Aged Care Services |                         | 01 Sep 2022     | Org Admin RR UAT |                                  |
| Action Required               | 1-E6-1326 | Aged Care Services |                         | 01 Sep 2022     | Org Admin RR UAT |                                  |
|                               |           |                    |                         |                 |                  | SUBMIT ALL VALID REPORTS BACK    |
|                               |           |                    |                         |                 |                  |                                  |

12. After selecting the pencil symbol, you will be taken to the 'Review & Submit' page of the SIRS form, allowing you to review the incomplete or incorrect segments of the notice and submit them individually.

Please see 'How do I submit a new SIRS notice?' for more information regarding this step.

13. Duplicates or other erroneous notices can also be removed by selecting the bin symbol on the right-hand side of the notice.

| pload validation                         |           |                    |                                        |                  |                                |  |
|------------------------------------------|-----------|--------------------|----------------------------------------|------------------|--------------------------------|--|
|                                          |           |                    |                                        |                  | 1 to 5 out of 5 matching resul |  |
| Status                                   | Outlet ID | Service name       | Affected care recipient 	Uploaded date | Uploaded by      | Action                         |  |
| <ul> <li>Ready for Submission</li> </ul> | 1-E6-1326 | Aged Care Services | 01 Sep 2022                            | Org Admin RR UAT |                                |  |
| Submitted                                | 1-E6-1326 | Aged Care Services | 01 Sep 2022                            | Org Admin RR UAT |                                |  |
| Action Required                          | 1-E6-1326 | Aged Care Services | 01 Sep 2022                            | Org Admin RR UAT |                                |  |
| Action Required                          | 1-E6-1326 | Aged Care Services | 01 Sep 2022                            | Org Admin RR UAT |                                |  |
| Action Required                          | 1-E6-1326 | Aged Care Services | 01 Sep 2022                            | Org Admin RR UAT |                                |  |
|                                          |           |                    |                                        |                  | SUBMIT ALL VALID REPORTS BACK  |  |

! All the SIRS Notifications that are in status 'DRAFT' over 60 days will be removed.